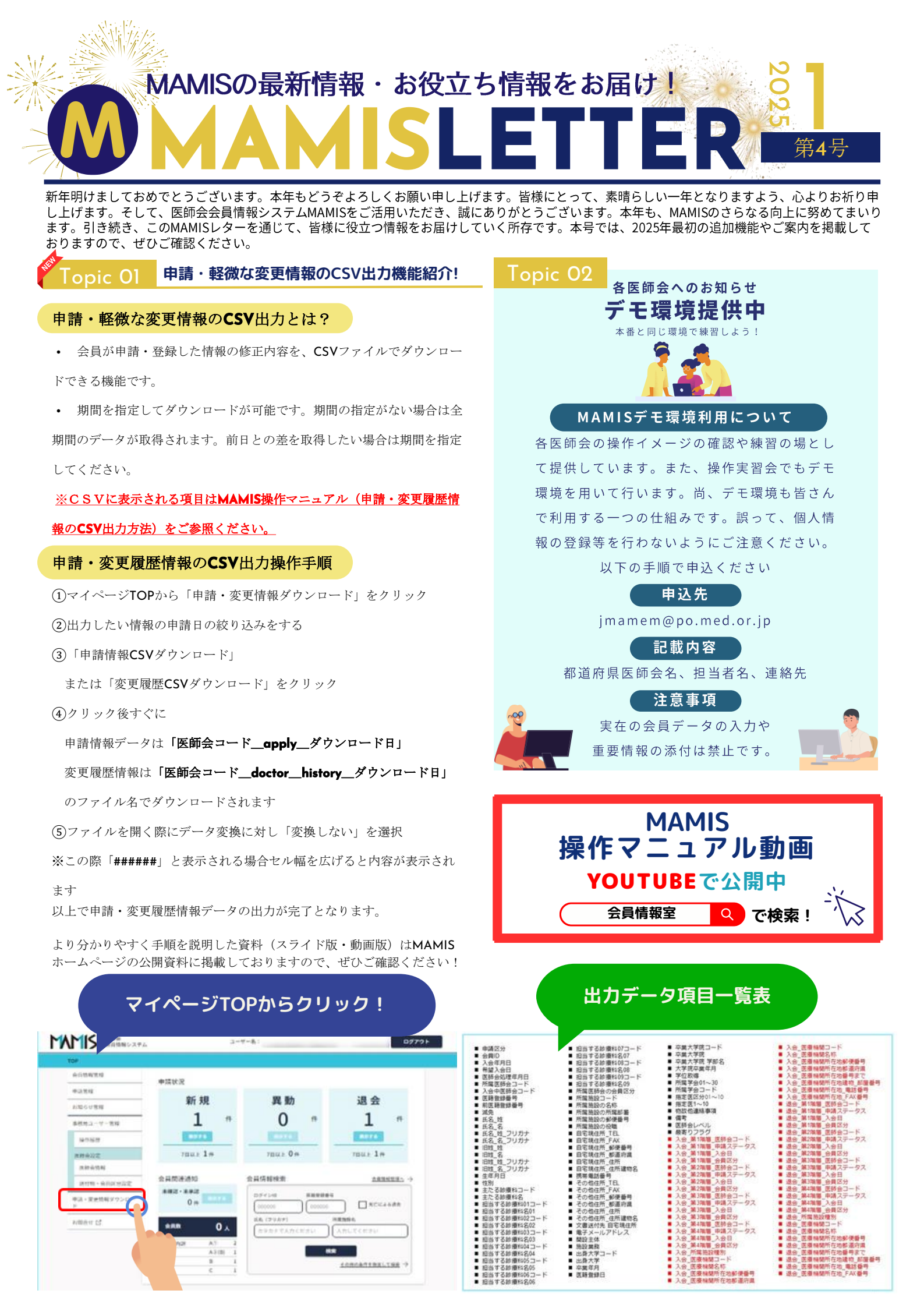

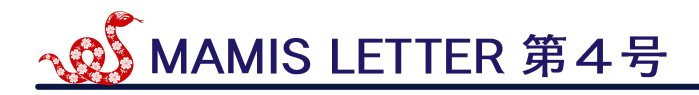

## Topic O3 MAMIS LETTERの配信・停止希望

### 【配信・停止希望について】

現在、MAMIS運営事務局が把握する移行データを提出した医師会でご 希望者へマミスレターを配信しています。配信希望または配信停止を ご希望の場合は、下記宛先までメールでご連絡ください。

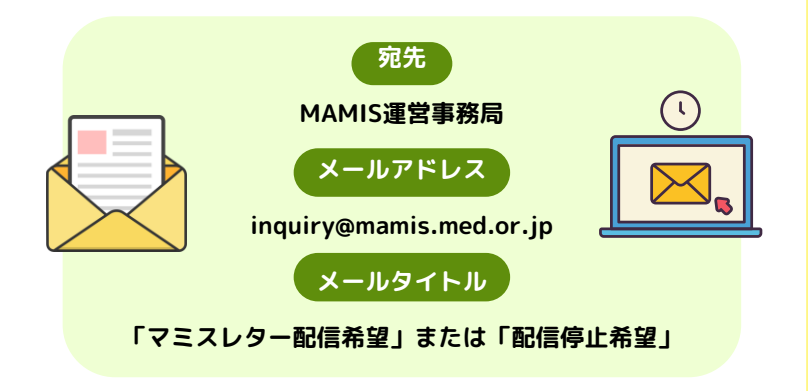

## Topic O3 よくある質問コーナー

①医療機関名が表示されていない、移行データでは正しい内容が入っていたのに異なった内容で反映されている等

→医師の個人情報(医籍登録番号/氏名)、間違ってい る医療機関名の情報、正しい医療機関名の情報を聴取し

、日医の担当者に申し伝えます。

②異動申請をすると退会と入会が出てくるのですがあっ ていますか?

→はい。現在は異動申請では異動(退会)と異動(入 会)が走ります。2025年2月末対応予定です。

③MAMISにログインしている会員かどうかはどちらで確 認できますか?

→医師会アカウントより、申請管理>日付(デフォル トが今日の日付になっているのを削除してください) >検索していただき、「承認済」となっている先生は初 回ログイン済です。

④送付物の設定について医師がどちらを送付先にされているか確認できますか?

→代理申請で医師の画面を表示>登録情報>送付物設 定より確認いただけます。

## 申し込みはお済ですか?

## 都道府県医師会 会員情報担当理事連絡協議会

■日時:令和7年1月30日(木)午後2時~午後4時 ■場所:日本医師会館小講堂(WEB参加可)

## MAMIS操作説明会

#### ■日時

令和7年1月30日(木) 午後4時10分~午後5時30分(予定)

連絡協議会終了後に随行者を対象に実施

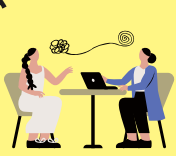

■場所:日本医師会館小講堂(オンライン参加不可)

■対象:会員情報を担当する医師会事務局

# AAMIS操作マニュアル 公開中資料一覧 申請管理の退会確認と退会取消 入会届 退会届 異動届 医師会事務局による代理申請入力 医師会事務局による代理申請入力 医師会事務局承認 ログインから利用者登録まで 送付物の登録と削除の方法 申請・変更履歴情報のCSV出力 医師向け送付物設定

# MAMISの操作に関してのお問い合わせは フリーダイヤル 0120-110-030 MAMIS運営事務局まで!

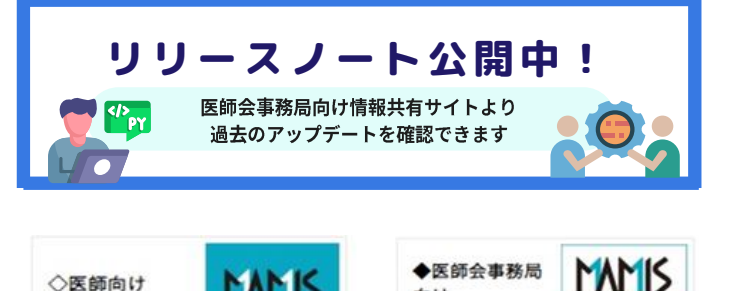

情報共有サイト

向け

情報共有サイト